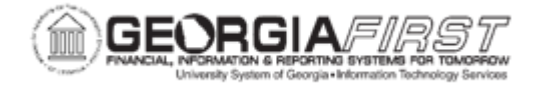

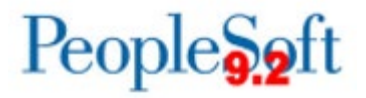

## **AP.060.020 – APPROVING PAYMENT REQUESTS**

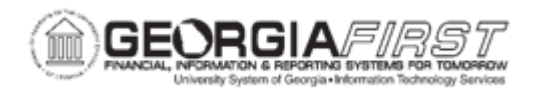

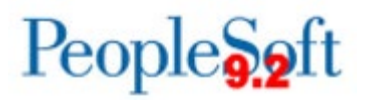

| Purpose                      | To approve a payment request.                                                                                                    |
|------------------------------|----------------------------------------------------------------------------------------------------|
| Description                  | PeopleSoft Payment Request functionality allows users to submit<br>requests to Accounts Payable for the payment of approved<br>Suppliers. Payment Requests route through Approval Process<br>Workflow and, after final approval, Accounts Payable may process<br>them into vouchers using the Voucher Build process.<br>Payment Requests should only be used in accordance with the<br>State Accounting Office's Statewide Purchase Order Policy.                                                                                                    |
| Security Role                | <ul> <li>BOR_PAYMENT_REQ_AMOUNT_APPR</li> <li>BOR_PAYMENT_REQ_AP_APPR</li> <li>BOR_PAYMENT_REQ_APPR</li> </ul>                                                                                                    |
| Dependencies/<br>Constraints | <ul> <li>Requirements for submission of Payment Requests: <ul> <li>Invoice Number</li> <li>Attachment of original Supplier invoice</li> <li>Supplier ID</li> <li>Accounting Details required chartfields: <ul> <li>1. Account</li> <li>2. Fund Code</li> <li>3. Budget Reference</li> </ul> </li> <li>The Payment Request is for the purchase of goods or services from an approved Supplier who has provided an invoice for payment.</li> <li>The Payment Request is under \$2,500.00 or is otherwise in accordance with the State Accounting Office's Statewide Purchase Order Policy (see Additional Information).</li> </ul></li></ul> |

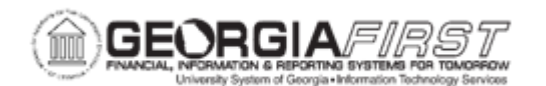

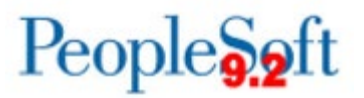

|                           | A specified Security Role may be designated as the Reviewer role<br>for Payment Requests. Users having this designated role may<br>review and edit Payment Requests without being part of the<br>Approval Process Workflow. Edits made by a Reviewer do not<br>restart the approval process for a Payment Request.<br>Users may insert additional Approvers into the Approval Process<br>Workflow. Users may add Department Managers, Fund<br>Managers, or other special approvers having the proper Security<br>Role as Ad Hoc Approvers when necessary.<br>A Payment Request submitted for approval has a status of<br>Pending and is unavailable for update except by a designated<br>Reviewer. |
|---------------------------|----------------------------------------------------------------------------------------------------|
|                           | PLEASE NOTE                                                                                                    |
|                           | Payment Request should only be used in accordance with the State Accounting Office's <b>Statewide Purchase Order Policy</b> , which states:                                                                                                    |
| Additional<br>Information | Except as noted below and when a final payment method is not a purchasing card (pcard), a Purchase Order is required for all purchases or obligations to purchase goods and services greater than \$2,500.                                                                                                    |
|                           | <ul> <li>Attorney and legal related payments</li> <li>Benefit payments made directly to recipients</li> <li>Intergovernmental agreements/payments</li> <li>Membership dues and/or subscriptions</li> <li>Payroll and associated tax and benefit payments</li> <li>Postage and shipping</li> <li>Real estate rental/lease payments</li> <li>Registration fees</li> <li>Sales and Use tax payments</li> <li>Travel expense reimbursements</li> <li>Utilities</li> <li>WEX and ARI payments</li> </ul>                                                                                                    |
|                           | The complete <b>Statewide Purchase Order Policy</b> is available <u>here</u> .                                                                                                    |
|                           | To help institutions maintain compliance with the <b>Statewide</b>                                                                                                    |

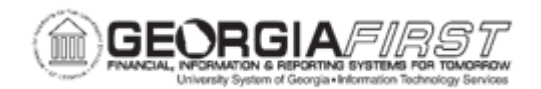

| Purchase Order Policy, all Payment Requests, which exceed a |
|-------------------------------------------------------------|
| total of \$2,500.00, will route to an Amount Approver. This |
| approver should confirm that the submitted request is in    |
| accordance with this policy and either Approve or Deny the  |
| request as is appropriate.                                  |
|                                                             |

## **Procedure**

Below are step by step instructions on how to approve a Payment Request.

| Step | Action                                                                                                    |
|------|----------------------------------------------------------------------------------------------------|
| 1.   | Users may access a Payment Request which requires approval by one of the following methods:                                                            |
|      | <ol> <li>Click the link provided in the Worklist.</li> <li>Navigate to the Payment Request Approval page using the steps below.</li> </ol>             |
| 2.   | Click the NavBar link.                                                                                                    |
| 3.   | Click the Menu link.                                                                                                    |
| 4.   | Click the Accounts Payable link.                                                                                                    |
| 5.   | Click the <b>Payments</b> link.                                                                                                    |
| 6.   | Click the <b>Payment Request</b> link.                                                                                                    |
| 7.   | Click the Payment Request Approval link.                                                                                                    |
| 8.   | Enter the <b>Request ID</b> or leave blank to view all.                                                                                                |
| 9.   | Click the <b>Search</b> button.                                                                                                    |
| 10.  | Click the <b>Request ID</b> link.                                                                                                    |
| 11.  | Review the Payment Request Details.                                                                                                    |
| 12.  | Click the Attachments link to view the Supplier Invoice.                                                                                               |
| 13.  | Click the View link in the Payment Request Attachments box.                                                                                            |
| 14.  | Users may wish to leave the Supplier Invoice open as they review the Payment Request to compare and confirm the entered details.                       |
| 15.  | Move the cursor over the Supplier Name to view details such as Location and Address. This should match the remittance address on the Supplier Invoice. |

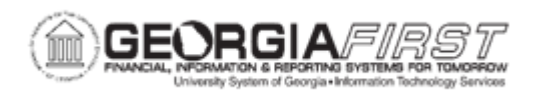

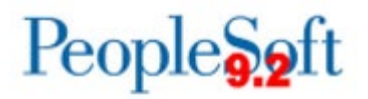

| Step | Action                                                                                                    |
|------|----------------------------------------------------------------------------------------------------|
| 16.  | *Reviewer Only:                                                                                                    |
|      | If users have the Security Role designated for the Reviewer, they will see the <b>Edit Payment Request</b> link.                                                                                                    |
|      | <ul> <li>Click the Edit Payment Request link.</li> <li>Refer to <u>AP.060.010 - Entering Payment Requests</u> for details on entering or updating Payment Requests.</li> <li>Click the Submit button.</li> <li>Users will return to the Payment Request Approval page.</li> </ul>                                                                                                    |
|      | Updates made by the Reviewer do not restart Approval Process Workflow.                                                                                                    |
| 17.  | Click the <b>Payment Message</b> link.                                                                                                    |
|      | <ul> <li>The Payment Message function allows users to post comments or questions for the Payment Requester. If the users posted a Payment Message at the time of entry, they may reply to that Conversation Topic.</li> <li>Enter the Conversation Topic if blank.</li> <li>Enter Response.</li> <li>Click the Post button.</li> </ul>                                                                        |
|      | The Message icon and <b>Message Topic</b> link will appear in the Payment Request<br>Center for the user who entered this Payment Request. That user may respond<br>to the post and the response will appear when the user clicks on the <b>Payment</b><br><b>Message</b> link. Users may use the Payment Message function to get further<br>details about the Payment Request before they take action on it. |
| 18.  | Review the Line Details.                                                                                                    |
| 19.  | Click the <b>Details</b> link for Line 1.                                                                                                    |
| 20.  | Review the Accounting Details.                                                                                                    |
| 21.  | Click the <b>Cancel</b> button in the Payment Request Distributions box.                                                                                                    |
| 22.  | Review the Line Details and Accounting Details for the remaining lines.                                                                                                    |
| 23.  | To Approve the Payment Request:                                                                                                    |
|      | Enter Comments, if desired, and click the <b>Approve</b> button.                                                                                                    |
|      | If the user is the final Approver, the status updates to Approved.                                                                                                    |
|      | Otherwise, the status remains "Pending" and it routes to the next Approver.                                                                                                    |

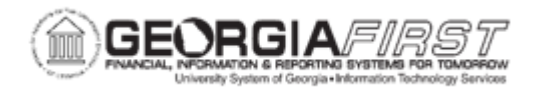

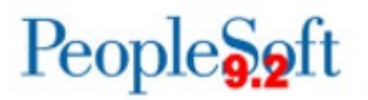

| Step | Action                                                                                      |
|------|---------------------------------------------------------------------------------------------|
| 24.  | To Deny the Payment Request:                                                                |
|      | Enter Comments, as recommended, and click the <b>Deny</b> button.                           |
|      | The status updates to Denied without routing for further approval.                          |
|      | The Payment Requester may update and resubmit this Payment Request or cancel it, as needed. |